## Anleitung zur Dateiverarbeitung (xml-Dateien) in Onlinebanking

1) Öffnen Sie bitte die Homepage der Volksbank Freiburg unter <u>www.volksbank-freiburg.de</u>, und wählen Sie rechts oben das "Login" zum Onlinebanking:

| Volksba<br>Freiburg | eg V                                            | Q Suche 🕜 Kontakt 🥥 Login                                     |
|---------------------|-------------------------------------------------|---------------------------------------------------------------|
| Privatkunden        | Firmenkunden Private Banking ImmobilienCe       | nter Banking & Service Ihre Volksbank Karriere                |
| So beraten wir      | vob@now Online-Banking Konto & Kreditkarten Spa | ren & Anlegen Kredit & Baufinanzierung Versichern & Vorsorgen |

2) Geben Sie Ihren VR-Netkey oder Alias sowie Ihre Pin ein:

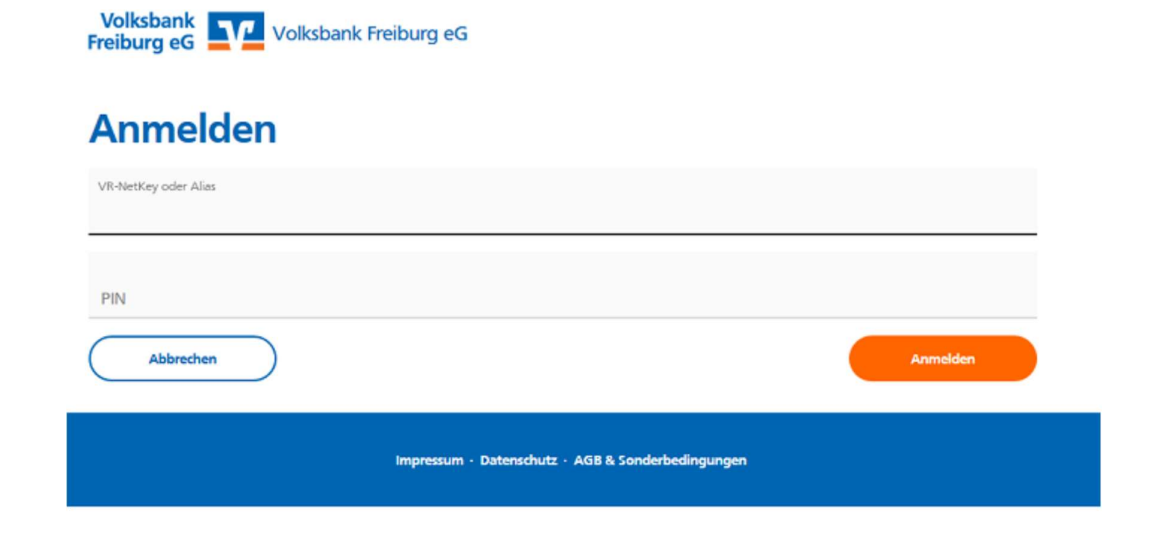

3) Wählen Sie in der Rubrik "Aufträge/Dateiverarbeitung"

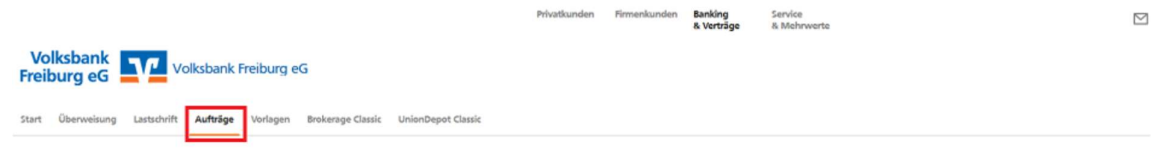

## ← Aufträge

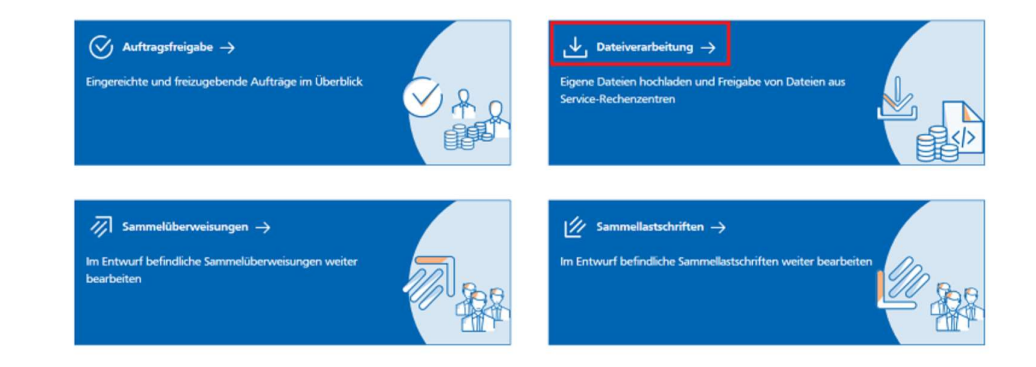

4) Klicken Sie nun auf "Sepa-Datei hochladen" und wählen Sie auf Ihrem Computer Ihre vorbereitete Zahlungsdatei (xml-Datei) aus:

| Volksbank<br>Freiburg eG                                                             | 🗑 Datei hechleden 🗙                                                                                                    |
|--------------------------------------------------------------------------------------|----------------------------------------------------------------------------------------------------|
|                                                                                      | ← → × ↑ 🧧 « INFODATEN_000 > 310 > 314 > Michael > Testdateien v δ 🔎 "Testdateien" durchsuchen                                                                                                    |
| Start Überweisung Lastschrift Aufträge Vorlagen Brokerage Classic UnionDepot Classic | Organisieren 🔻 Neuer Ordner                                                                                                    |
| ← Dateiverarbeitung                                                                  | Webnar Sicheh ^     Name     Anderungsdatum     Typ     Größe       Zukunftsdalog     Cold 2001 1622     Cold 2001 1622     200       Destop     Controlive     248       Ontrolive     SRA_CT_AVID_GENO_20211102_110707x     02.1120211108     XML-Dokument     248       Michael Sala     Discer PC     Y     Y     Y     Y |
| Bitte ziehen Sie                                                                     | e ene SEPA-Datei in cas reid oder klicken sie auf den Button "SEPA-Datei nochladen .                                                                                                    |

5) Nun erhalten Sie die Bestätigung des Uploads und die Datei wird in Form einer Kachel mit Gesamtsumme und Anzahl der enthaltenen Buchungen angezeigt. Wählen Sie nun über das Menüsymbol (drei senkrechte Punkte) im Untermenü "Beauftragen" aus.

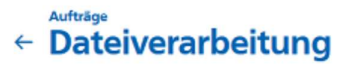

| Datei wurde erfolgr                                                                                                    | eich hochgeladen und kann jetzt beauftragt wer                                                                                         | den. |
|----------------------------------------------------------------------------------------------------|----------------------------------------------------------------------------------------------------|------|
| Bitte ziehen Sie eine SEPA-                                                                                                    | Datei in das Feld oder klicken Sie auf den Button "SEPA-Datei hochlade                                                                 | en". |
|                                                                                                    | sEPA-Dated                                                                                                    |      |
|                                                                                                    | + bodiladen                                                                                                    |      |
| Suchan                                                                                                    | Q                                                                                                    |      |
|                                                                                                    |                                                                                                    |      |
| -                                                                                                    |                                                                                                    |      |
| Alle Offene Aufträge Fehlerhaft Warten auf Ausführung Warte                                                                                                    | n auf Freigabe In Prüfung                                                                                                    |      |
| Alle Offene Aufträge Fehlerhaft Warten auf Ausführung Warte                                                                                                    | n auf Preigabe In Prüfung<br>≓↓ Lastschriften                                                                                          |      |
| Alle Offene Aufträge Pehlerhaft Warten auf Ausführung Warte<br>)berweisungen<br>SEPA-Datei (Überweisung)<br>CCTI/VRNWSW/CBC2D2031F891A671498CFA                                                                                   | n auf Freigabe In Prüfung<br>T Lastschriften<br>Offen<br>-0,01 EUR<br>Es sind keine Aufträge vorhanden.                                |      |
| Alle Offene Aufträge Fehlerhaft Warten auf Ausführung Warte<br>Überweisungen<br>SEPA-Datei (Überweisung)<br>CCTI/VRNWSW/CBC2D2031F891A671498CFA<br>1 Posten                                                                       | n auf Preigabe In Prüfung<br>T Lastschriften<br>Offen<br>-0,01 EUR<br>Es sind keine Aufträge vorhanden.                                |      |
| Alle Offene Aufträge Pehlerhaft Warten auf Ausführung Warte<br>Überweisungen<br>© SEPA- Datei (Überweisung)<br>CCTI/VRNWSW/CBC2D2031F891A671498CFA<br>1 Posten<br>-<br>D275 6809 0000 0                                           | n auf Preigabe In Prüfung<br>T Lastschriften<br>Offen<br>-0,01 EUR<br>Es sind keine Aufträge vorhanden.                                |      |
| Alle Offene Aufträge Pehlerhaft Warten auf Ausführung Warte<br>Überweisungen<br>SEPA-Datei (Überweisung)<br>CCTI/VRNWSW/CBC2D2031F891A671498CFA<br>1 Posten<br>DE75 6809 0000 0<br>Ausführung am 02.11.2021                       | n auf Preigabe In Prüfung<br>T Lastschriften<br>Offen<br>-0,01 EUR<br>Es sind keine Aufträge vorhanden.                                |      |
| Alle Offene Aufträge Pehlerhaft Warten auf Ausführung Warte<br>Derweisungen<br>SEPA-Datei (Überweisung)<br>CCTI/VRNWSW/CBC2D2031F891A671498CFA<br>1 Posten<br>DE75 6809 0000 0<br>Ausführung am 02.11.2021                        | n auf Freigabe In Prüfung<br>E Lastschriften<br>Offen Offen Offen Offen S sind keine Aufträge vorhanden.<br>Anzeigen                   |      |
| Alle Offene Aufträge Pehlerhaft Warten auf Ausführung Warten Derweisungen CCTI/VRNWSW/CBC2D2031F891A671498CFA 1 Posten DE75 6809 0000 0 Ausführung am 02.11.2021 Derweisungsdateien                                               | n auf Preigabe In Prüfung<br>The Lastschriften<br>Offen Offen Offen Es sind keine Aufträge vorhanden.<br>S Anzeigen Lastschriftdateien |      |
| Alle Offene Aufträge Pehlerhaft Warten auf Ausführung Warte<br>Derweisungen<br>SEPA- Datei (Überweisung)<br>CCTI/VRNWSW/CBC2D2031F891A671498CFA<br>1 Posten<br>DE75 6809 0000 0<br>Ausführung am 02.11.2021<br>Derweisungsdateien | n auf Preigabe In Prüfung                                                                                                    |      |

6) Anschließend öffnet sich die TAN-Eingabe (in unserem Beispiel die "Secure-Go-App") und Sie können die per Smartphone erhaltenen TAN eingeben. Sollten Sie mehrere TAN-Verfahren verwenden, können Sie über das Drop-down-Menü (kleines Dreieck) zwischen den Verfahren wählen und sich z.B. die Grafik für "Photo-Tan" anzeigen lassen. Nach Eingabe der Tan klicken Sie auf "senden".

|                                                                                      | Privatkunden                | Firmenkunden                      | Banking<br>& Verträge             | Service<br>& Mehrwerte |
|--------------------------------------------------------------------------------------|-----------------------------|-----------------------------------|-----------------------------------|------------------------|
| Volksbank<br>Freiburg eG                                                             |                             |                                   |                                   |                        |
| Start Überweisung Lastschrift Aufträge Vorlagen Brokerage Classic UnionDepot Classic |                             |                                   |                                   |                        |
| ← Überprüfen                                                                         |                             |                                   |                                   |                        |
| Ihre Überweisung                                                                     | Sicherhei                   | tsabfrage                         |                                   |                        |
| 0,01EUR                                                                              | Bitte unbedi                | ngt Auftrags-Da                   | aten abgleichen                   | 0                      |
|                                                                                      | Sicherheitsverf<br>SecureGo | ahren                             |                                   | $\sim$                 |
| FF<br>Ausführung am: 02.11.2021                                                      | Die Sect<br>M2102J          | ureGo-TAN wurd<br>1205G" um 11:14 | de an "Xiaomi<br>1:18 Uhr bereitg | estellt.               |
| DE75 6809 0000 00                                                                    | <br>TAN er                  | forderlich.                       |                                   |                        |
|                                                                                      |                             |                                   | TAN                               | emeut                  |
|                                                                                      |                             | [                                 | Senden                            | $\rightarrow$          |

7) Zuletzt erhalten Sie eine Bestätigung über die Beauftragung der Datei und Sie können einen Beleg inkl. Einzelposten der Datei herunterladen.

|                               |                                                        | Privatkunden | Firmenkunden | Banking<br>& Verträge | Service<br>& Mehrwerte |
|-------------------------------|--------------------------------------------------------|--------------|--------------|-----------------------|------------------------|
| Volksbank<br>Freiburg eG      | olksbank Freiburg eG                                   |              |              |                       |                        |
| Start Überweisung Lastschrift | Aufträge Vorlagen Brokerage Classic UnionDepot Classic |              |              |                       |                        |
|                               | ← Dateiverwaltung                                      |              |              |                       |                        |
|                               |                                                        |              | $\sim$       |                       |                        |
|                               |                                                        | SEPA-D       | atei erfolg  | reich beau            | ftragt.                |
|                               | .↓. Beleg speichern                                    |              |              |                       |                        |
|                               | 2ur Startseite SEPA-Dateiverarbeitung                  |              |              |                       |                        |